# Using IDEXX VetLab with Cornerstone Software

This guide explains the recommended way to create an IDEXX VetLab\* in-clinic laboratory request and view the test results.

**IMPORTANT:** This document applies to Cornerstone\* Software 8.4 NEXT or later. Some features may have changed from previous versions. Refer to additional online resources and Cornerstone help ? for more information.

## Create a laboratory request using the Patient Visit List or an invoice

**Note:** The invoice item must be linked to the profile, and the **Use special actions** check box must be selected in the INCLINIC laboratory preferences. For details, see the *IDEXX VetLab with Cornerstone Software Setup Guide*.

- 1. On the **Patient Clipboard**\* , in the **Patient List** area, right-click the patient name, and then select either **Patient Visit List (PVL)** or **Invoice**.
- 2. Enter the invoice item ID for the test, and then press **TAB** to open a new laboratory request.

| Patient ID: 49137                              | Buttercup                                 | Female                      | 8 Yrs. 0 Mos.    |             |         | ОК       |
|------------------------------------------------|-------------------------------------------|-----------------------------|------------------|-------------|---------|----------|
| Owner: Jennifer                                | Post 💽 Canine                             | Retriever, Golden           | 74 pounds        |             |         | Cance    |
| equest details                                 |                                           |                             |                  |             |         | Spell Ch |
| Lab: INCLIN                                    | NC 💽 IDEXX VetLab In-clinic Lab           | ooratory Requisition ID:    |                  |             |         |          |
| Staff: Allen, I                                | OVM Anne (3)                              | IDEXX Vetlab                | Station: IVLS    | ed          | it/view |          |
| Date/time: 04/11/                              | 2017 01:29:14 PM Drawn by: m              | c Sample source:            |                  |             |         |          |
| Instructions:                                  |                                           |                             |                  |             |         |          |
|                                                |                                           |                             |                  |             |         |          |
|                                                |                                           |                             |                  |             |         |          |
| Profiles/tests:                                | Item Description                          | Profile/test                | Price            | Center      |         |          |
| Profiles/tests:<br>Item ID<br>1 7200           | Item Description<br>CATALYST CHEM 17 CLIP | Profile/test<br>Chem17 CLIP | Price<br>\$79.33 | Center H    |         |          |
| Profiles/tests:<br>Item ID<br>1 7200<br>2      | Item Description<br>CATALYST CHEM 17 CLIP | Profile/test<br>Chem17 CLIP | Price<br>\$79.33 | Center<br>H |         |          |
| Profiles/tests:<br>Item ID<br>1 7200<br>2<br>3 | Item Description<br>CATALYST CHEM 17 CLIP | Profile/test<br>Chem17 CLIP | Price<br>\$79.33 | Center      |         |          |

- 3. Enter or modify the staff information as needed.
- Enter values in the Drawn by box, if required, and click OK.
   Note: If you have multiple IDEXX VetLab Stations connected to the Cornerstone software, select the station you want to use.
- 5. If more tests are needed, click **OK**; at the Print Box, click **Close** and then add the additional invoice items following **steps 2-4**.
- 6. After all tests are entered, in the last Print Box, update the number of label copies as needed, and then click **Print**.

Note: The steps above may vary, depending on your laboratory default settings.

### Running tests on the IDEXX VetLab Station

For detailed information about using the IDEXX VetLab Station, see the IDEXX VetLab Station Quick Reference Guide.

- 1. Tap the desired patient from the Pending or **Census** list on the Home screen and tap **Run**.
- 2. Confirm/specify the patient/practice information, select the desired instrument icon(s), and tap Run.

## View results in the patient record using VetConnect\* PLUS

If VetConnect\* PLUS has been activated, the VetConnect PLUS tab will be available whenever you view laboratory results.

- On the toolbar, click Patient Clipboard . VetConnect\* PLUS results can also be accessed from the Diagnostics Tab of the Daily Planner.
- 2. Select the client and patient record.
- 3. Select the **VetConnect PLUS** tab. For more information on using VetConnect PLUS with Cornerstone, press **F1**.

|                                                                                                    | state or distant the Plane 16 total totals in the                                                                                                    | Autor Tringt            |               | Auto Spale                                                                                                    | a area                                                                                          | inc.                                            |                                                                                                    |
|----------------------------------------------------------------------------------------------------|----------------------------------------------------------------------------------------------------|-------------------------|---------------|----------------------------------------------------------------------------------------------------|-------------------------------------------------------------------------------------------------|-------------------------------------------------|----------------------------------------------------------------------------------------------------|
| 1120(-001)                                                                                                    | the second is reading to the second is                                                                                                    | AND TRACK               |               | Guy film                                                                                                    | Heckwait Donatic                                                                                | Tenes.                                          |                                                                                                    |
| \$5.00                                                                                                    | Acapt Al Remerk                                                                                                    |                         |               | A111 (111                                                                                                    | . A 1111 0414                                                                                   |                                                 |                                                                                                    |
| Information                                                                                                    |                                                                                                    |                         |               | Haroch (1358b                                                                                                    |                                                                                                 |                                                 |                                                                                                    |
| \$ 🖲 🖽 A D                                                                                                    | L A 90 B                                                                                                    |                         |               | 📈 🕴 🏋 🛍 1                                                                                                    | 9 🗟 🖻 🗛 🤜                                                                                       | 1 A A                                           |                                                                                                    |
| e Adema II<br>7 Agena Della<br>Char 25                                                                                                    | Status Actus<br>Class Ret Duran                                                                                                    |                         |               | HOOCH Inter<br>(20) Interes (Science)                                                                                                    | na ( tras. Cons. (Copies) -                                                                     | later hought                                    |                                                                                                    |
| в <sup>1</sup>                                                                                                    | Editorial Editorial<br>Editorial 2011 March Parks Parks                                                                                                    |                         |               | Colur Gold                                                                                                    |                                                                                                 |                                                 | 70. Vipeunte                                                                                                    |
| and the set of the                                                                                                    |                                                                                                    |                         |               | titld Associated                                                                                                    | THE DEVELOPMENT OF STREET,                                                                      |                                                 |                                                                                                    |
| a (107 2 Cal)                                                                                                    |                                                                                                    |                         |               | Cage                                                                                                    |                                                                                                 |                                                 | (g) 8.0                                                                                                    |
|                                                                                                    |                                                                                                    |                         |               |                                                                                                    |                                                                                                 |                                                 |                                                                                                    |
|                                                                                                    |                                                                                                    |                         |               |                                                                                                    |                                                                                                 |                                                 |                                                                                                    |
|                                                                                                    |                                                                                                    |                         |               |                                                                                                    |                                                                                                 |                                                 |                                                                                                    |
| 2016 May 18                                                                                                    | CH ADAMS 1356<br>Cottenhemen   Mais   12y   Profile X<br>May 18 Hey 17 Mey 17 A                                                                                                    | pr7 Apr6 Apr6 Jan 23    | jan 22 2015   | Nov 4 Sep 21 Sep 2                                                                                                    | 1 Hay 29 May 29                                                                                 | 2014 Dec 6 Dec 5 Nov                            | Flying Y Communications Y                                                                                                    |
| The sector of the sector of th | Color Nortexer   Mais   15 y   Profile \<br>May 18 Hey 17 May 17 A                                                                                                    | pr7 Apr6 Apr6 Jan23     | jan 22 - 2015 | Nov 4 Sep 21 Sep 2                                                                                                    | Hey 23 May 28                                                                                   | 2014 Dec 6 Dec 5 Nor                            | Holory Y Communications Y                                                                                                    |
| The sector of the sector of th | Cober Remover   Male   15 y   Profile V<br>Gober Remover   Male   15 y   Profile V<br>May 18   May 17   May 17   A                                                                                                    | pr7 Apr6 Apr6 Jan23     | jan 22 - 2015 | Nor4 Sep21 Sep2                                                                                                    | 1 Hay 23 May 28                                                                                 | 2014 Dec 6 Dec 5 Nor                            | ITshry Y Communications Y<br>12 Nov 11<br>All Day Marth Year                                                                                                    |
| 2017 May 18<br>2017 May 18<br>Decall Decalls ~                                                                                                    | Colorization (1997)<br>Colorization (1997)<br>May 18 May 17 May 17 A<br>May 18 May 17 May 17 A                                                                                                    | pr7 Apr6 Apr6 jan 28    | jan 22 3115   | Nov 4 Sep 21 Sep 2<br>529/15 5 528/15<br>12.00 19 1 1 1 0 10                                                                                                    | 1 Nay 23 Nay 21                                                                                 | 2014 Dec 6 Dec 5 Nor                            | Itohry V Exemunication V<br>r12 Nor 11<br>All Day Marth Year<br>Device Al                                                                                                    |
| 2017 May 18<br>2017 May 18<br>Decall Decalls ~                                                                                                    | CHADAMS 1550<br>Coloritanian Mars 1 by Public V<br>May 18 Hay 17 May 17 A<br>4706<br>Sabora &<br>12 CT-115 color                                                                                                    | pr7 Apr6 Agr6 (an 22    | Jan 22 2015   | Nov 4 Sep 21 Sep 2<br>529/15 E 529/15<br>12/00 10 12/00 12/00 10                                                                                                    | 1 Hay 23 May 28                                                                                 | 2114 Dec 6 Dec 5 Nor                            | Hoby Y Commercialism V<br>r12 Nov 11<br>All Day March Year<br>Density All<br>IDEOX SOMA                                                                                                    |
| 2015 May 18<br>2015 May 18<br>Decalit Decals ~<br>Mey 18<br>Decalit Decals ~<br>Mey 18<br>Decalit Decals ~<br>Mey 18<br>Decalit Decals ~<br>Mey 18<br>Decalit Decals ~                                                                                                    | CH ADAMS         State         Ltr.         Profile           Color Homone         May 10         May 17         May 10         May 10 | рг 7 Арт 6 Арт 6 (от 23 | jan 22 3515   | Nov 4 Sep 21 Sep 2<br>525415 E C28415<br>C28415 C C28415<br>C C28415<br>C | 1 Hay 23 May 29                                                                                 | 284 Dec 5 Dec 5 Nor<br>• • • • • • • • • • •    | 12 Nov 11<br>All Day March Yaar<br>Dester 01<br>DD00 S0MA                                                                                                    |
| 2005 May 18<br>2005 May 18<br>Decid Decid V<br>Chemistry<br>Chemistry<br>Chemistry<br>Chemistry<br>Chemistry<br>Chemistry<br>Chemistry                                                                                                    | EH ADAMS         tytel           Lober Tammer         Max   Tay   Profile           May 18         Hary 17         May 17           May 18         Hary 17         May 17           May 18         Hary 17         May 17           May 18         Hary 17         May 17           May 18         Hary 17         May 17           May 18         Hary 17         May 17           May 18         Hary 17         May 17           May 18         Hary 17         May 17           May 18         Hary 17         May 17           May 18         Hary 17         May 17           May 18         Hary 17         May 17           May 18         Hary 17         May 17           May 14         Hary 16         Hary 16           May 15         Hary 17         May 17           May 16         Hary 17         May 17                                                                                                    | pr7 Apr6 Apr6 jan28     | jen 22 2015   | Nov 4 Sep 21 Sep 2<br>5/24/15 88 5/24/15<br>5/24/15 88 5/24/15<br>11<br>1.1                                                                                                    | 1 Nay 23 Nay 28                                                                                 | 2014 Dec 5 Dec 5 Her<br>• • • • • • • • • • • • | All Day Marth Var<br>Desire Al                                                                                                    |
| Annual Control Control Co      | CH ADAMS         Max         Up   Profile           Scanthermore         Max         Up   Profile           May 18         May 17         May 17         May 17           May 18         May 17         May 17         May 17           May 18         May 17         May 17         May 17           May 18         May 17         May 17         May 17           May 18         May 17         May 17         May 17           May 18         May 17         May 17         May 17           May 18         May 17         May 17         May 17           May 18         May 17         May 17         May 17           May 19         May 17         May 17         May 17           May 19         May 17         May 17         May 17           May 19         May 17         May 18         May 17           May 19         May 19         May 19         May 19           May 19         May 19         May 19         May 19           May 19         May 19         May 19         May 19           May 19         May 19         May 19         May 19           May 19         May 19         May 19         May 19                                                                                                    | 977 Apr 6 Apr 6 jan 28  | jan 22 315 1  | Nov 4 Sep 21 Sep 2<br>578-15<br>205.155 ml 572-15<br>11<br>11                                                                                                    | 1 Ney 23 Ney 23                                                                                 | 2744 Dec 5 Dec 5 Nor<br>• • La 6 0 0            | IDday © Commercialism V     I2 Nor 11     O     All Day Martin Yaar     Destar Al     DEXX SDMA     DEXX SDMA     O     Una market and the set of the set of the |
| Construction     Construction     C      | HADANS         Mail         Hay III         Hapital           May 18         Hay 17         Kay 17         A           May 18         Hay 17         Kay 17         A           Statum         B                                                                                                    | 977 Apr 6 Apr 6 jan 28  | jen 22 2015   | Nor4 Sep 21 Sep 2<br>Source<br>Source<br>1 1<br>1<br>1<br>1                                                                                                    | <ul> <li>Hay 20 May 20</li> <li>Banne 1</li> <li>The 1</li> <li>The 1</li> <li>The 2</li> </ul> | 314 Dec5 Bec5 Her<br>→ 12 L L 2 0               | 12 Rev 1<br>All Day Manh Year<br>Deserch<br>Deserch<br>Deserch<br>Deserch<br>Deserch                                                                                                    |

**Note:** An internet connection is required to view VetConnect PLUS results. VetConnect PLUS display and functionality will vary on versions earlier than 9.3.

### Additional guide

Laboratory daily checklist for Cornerstone software

## Find this guide

Look under "Resources by Topic" on the Cornerstone Help page.

idexx.com/cornerstone

© 2021 IDEXX Laboratories, Inc. All rightsreserved. • 06-6000158-03 \*Cornerstone, IDEXX VetLab, Patient Clipboard, and VetConnect are trademarks or registered trademarks of IDEXX Laboratories, Inc. or its affiliates in the United States and/or other countries. All other product and company names and logos are trademarks of their respective holders.

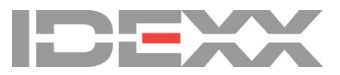